## Go to https://ehs.ucf.edu/

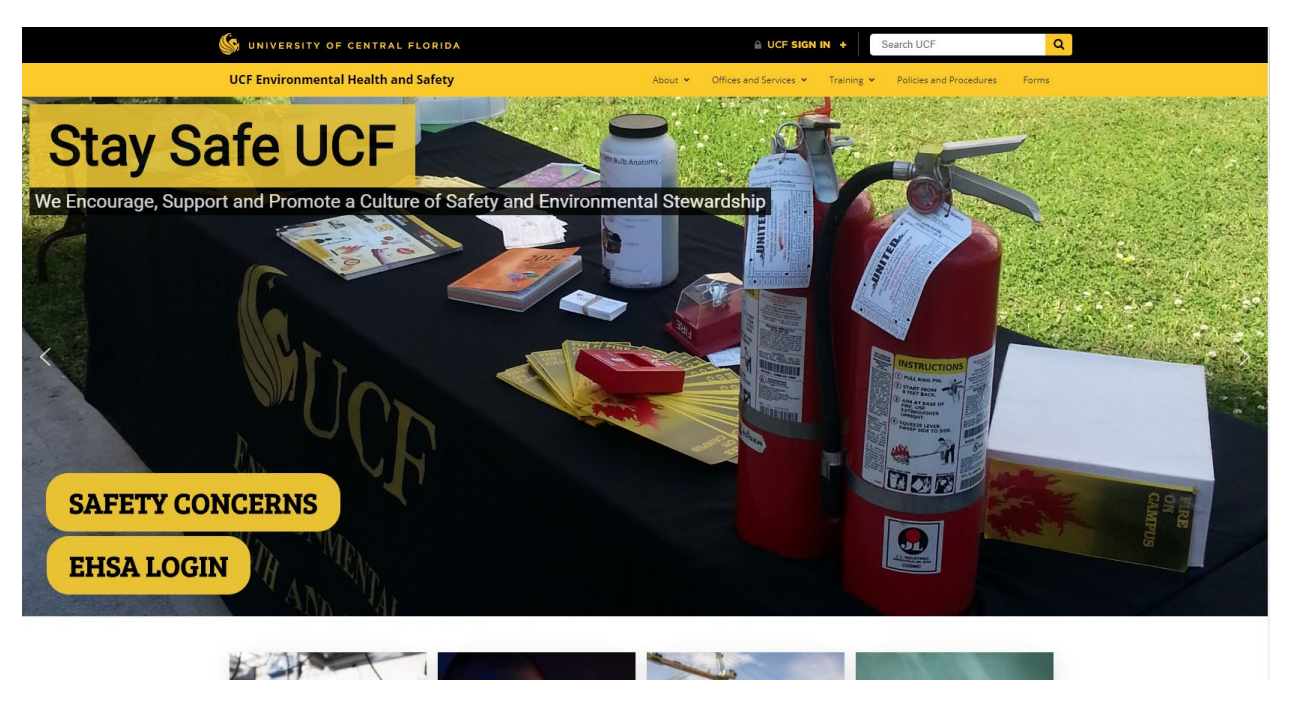

## Hover over the menu item "Training"

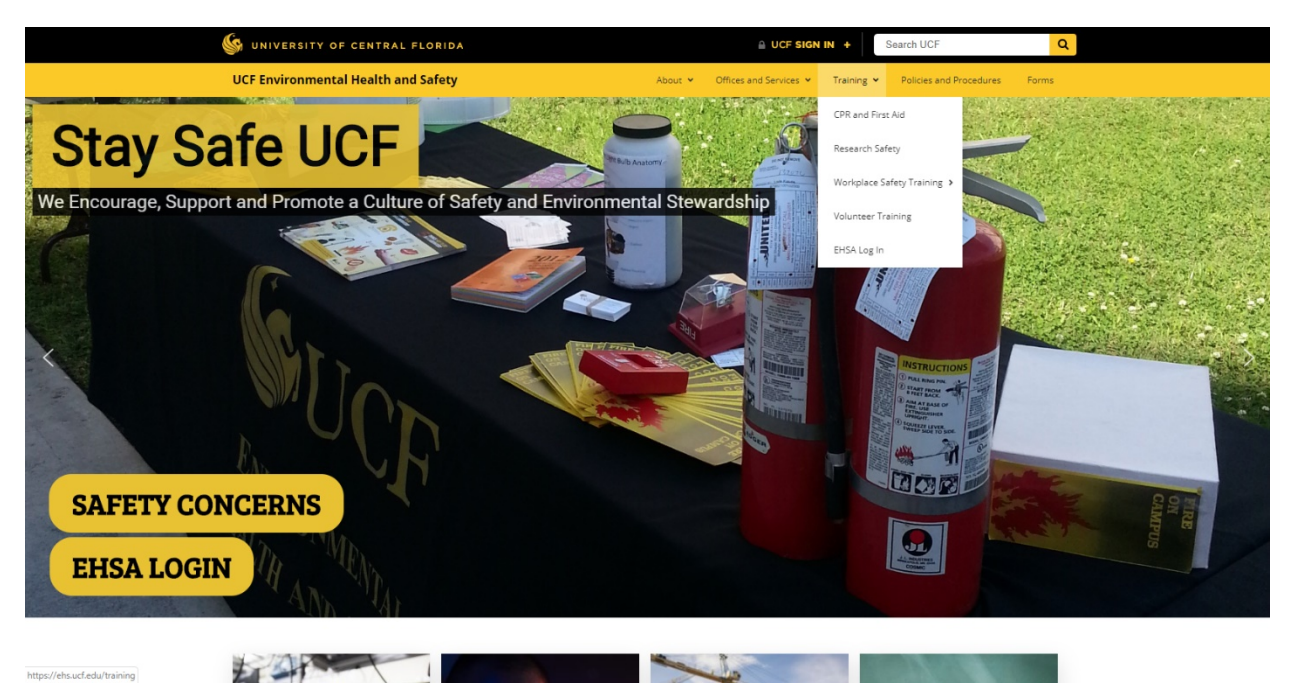

## Hover down to the option "Workplace Safety Training"

**Click on the option "Workplace Safety Classroom Training Enrollment"** 

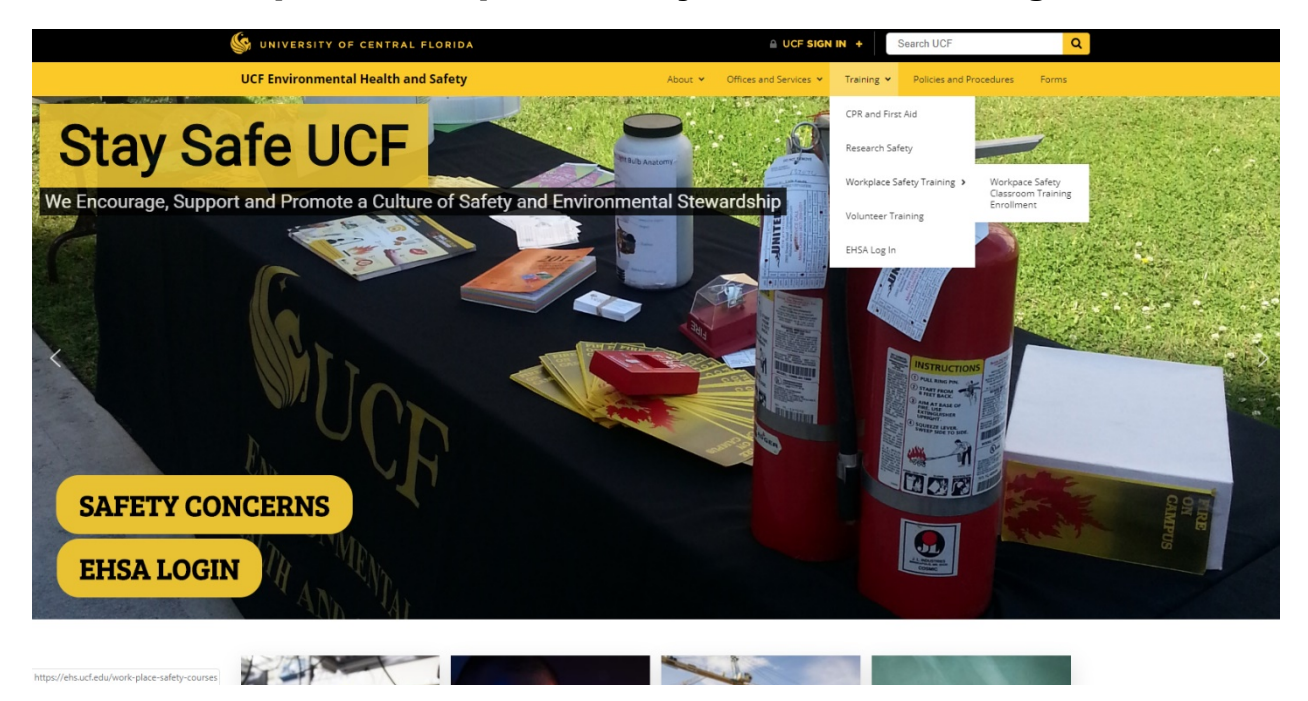

## Fill out the information and click "Submit"

| S UNIVERSITY OF CENTRAL FLORIDA                                                                                                    | LUCE SIGN IN + Search UCE Q                                                             |
|----------------------------------------------------------------------------------------------------|-----------------------------------------------------------------------------------------|
| UCF Environmental Health and Safety                                                                                                    | About V Offices and Services V Training V Policies and Procedures Forms                 |
| Workplace Safety Classroom Training Enrollment Name (Separate with comma if more than one employee) *                                                                                                    |                                                                                         |
| Email * Department * Supervisor's Name Safety Training Course (Pick your date & time) * Submit                                                                                                    |                                                                                         |
| E                                                                                                    | лт                                                                                      |
| References         Resources           About EHS         Building Code           EHSA Login         Emergency Management           Safety Concern Form         Facilities and Safety           Builden Dates have been to be been         Functional Concern Form | Office Hours<br>Monday - Friday: 800 am - 500 pm Phone: (407) 823-6300 Office Location: |
|                                                                                                    |                                                                                         |